## HƯỚNG DẪN CÀI ĐẶT ỨNG DỤNG K12ONLINE TRÊN MÁY TÍNH

**1.** Truy cập vào link: <u>Tải về K12online</u> để tải file cài đặt, chọn mục tương ứng với Windows đang được cài trên máy tính.

1. Hướng dẫn cài đặt ứng dụng K12Online trên Windows 10

2. Hướng dẫn cài đặt ứng dụng K12Online trên Windows 7

\* Đối với Windows 10: Sau khi tải về xong, thực hiện giải nén file đó ra và thực hiện cài đặt lần lượt từng file theo thứ tự 01, 02, 03 đã đánh số.

Bước 1: Cài đặt file: 01.vc.x86.exe

Bước 2: Cài đặt file: 02.dotNet.exe

Bước 3: Cài đặt file: 03.K12Online\_Win10\_v1.2.4.msi

Bước 4: Khởi động lại máy tính.

\* Đối với Windows 7, 8: Sau khi tải về xong, thực hiện giải nén file đó ra và thực hiện cài đặt lần lượt từng file theo thứ tự 01, 02, 03 đã đánh số.

Bước 1: Cài đặt file: 01.vc.x86.exe

Bước 2: Cài đặt file: 02.dotNet.exe

Bước 3: Cài đặt file: 03.K12OnlineSetup.msi

Bước 4: Khởi động lại máy tính.

## CHÚ Ý:

- Nếu trong quá trình cài đặt file 02.dotnet.exe trên Windows 7 bị lỗi, cài đặt file: 04.fixWindows.msu

- Khởi động lại máy và thực hiện lại từ **Bước 2**.